Website: https://hisdconnect.houstonisd.org/public

- 1. Select the tab to Create an Account.
- 2. Click the Create Account button.

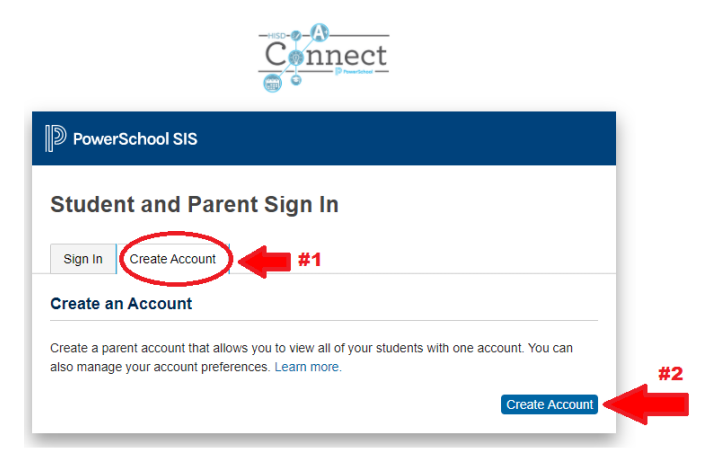

3. Enter Parent/Guardian Account Details:

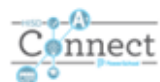

| reate Parent Acc                                                                                                    | 40                                                                          |            |
|----------------------------------------------------------------------------------------------------|-----------------------------------------------------------------------------|------------|
| arent Account Details                                                                                                    | #3                                                                          |            |
| First Name                                                                                                    |                                                                             |            |
| Last Name                                                                                                    |                                                                             |            |
| Email                                                                                                    |                                                                             |            |
| Desired Username                                                                                                    |                                                                             |            |
| Password                                                                                                    |                                                                             |            |
|                                                                                                    |                                                                             |            |
| Re-enter Password                                                                                                    |                                                                             |            |
| Re-enter Password                                                                                                    | -Be at least 8 chara                                                        | acters lon |
| Re-enter Password Password must: ink Students to Account Enter the Access ID, Access Pas your Parent Account 1                                        | -Be at least 8 chara                                                        | o add to   |
| Re-enter Password Password must: Ink Students to Account Enter the Access ID, Access Pas rour Parent Account 1 Student Name                           | -Be at least 8 chara<br>sword, and Relationship for each student you wish t | o add to   |
| Re-enter Password Password must: ink Students to Account Enter the Access ID, Access Pas your Parent Account 1 Student Name Access ID                 | -Be at least 8 chara                                                        | o add to   |
| Re-enter Password Password must: Ink Students to Account Enter the Access ID, Access Pas your Parent Account 1 Student Name Access ID Access Password | -Be at least 8 chara                                                        | o add to   |

- 1. Your First Name
- 2. Your Last Name
- 3. Your Email Address

4. Your Email Address again as the User Name

5. Note the password rules and enter your desired password.

6. Re-enter the password.

Complete the Link Students to Account section:

- 7. Student Name
- 8. Access ID
- 9. Access Password
- 10. Select your relationship with the student

Repeat steps 7-10 for all students you would like to link to your account and click enter.

You will be re-directed to a new login screen where you will enter the login user name and password created above.

## How to Fill Out Student Commitment Form

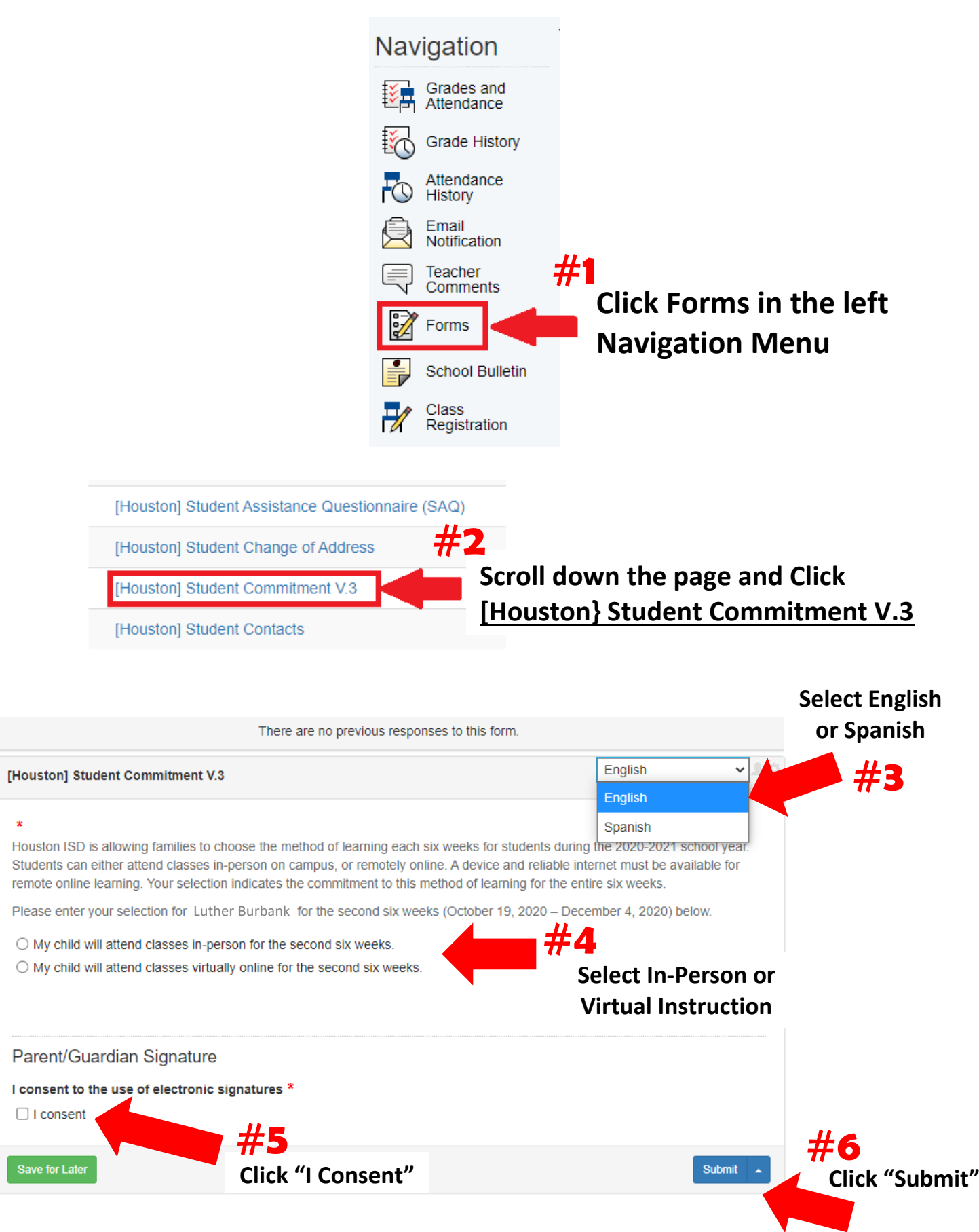